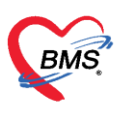

บริษัท บางกอก เมดิคอล ซอฟต์แวร์ จำกัด เลขที่ 2 ชั้น 2 ซ.สุขสวัสดิ์ 33 แขวง/เขต ราษฎร์บูรณะ กรุงเทพมหานคร โทรศัพท์ 0-2427-9991 โทรสาร 0-2873-0292 เลขที่ประจำตัวผู้เสียภาษี 0105548152334

## <u>การตั้งค่าคำแนะนำแยกตามห้องตรวจ</u>

เป็นการตั้งค่าคำแนะนำในระบบนัดหมายให้มีการแยกตามห้องตรวจเอาไว้เพราะการใช้งานจริงแต่ละห้อง ตรวจจะมีคำแนะนำที่ใช้งานไม่เหมือนกันจะทำให้ผู้ใช้งานสะดวกมากขึ้นมากกว่าเดิม โดยการตั้งค่าต้องไปทำที่ หน้าจอ SQL โดยสามารถทำได้ดังนี้ไปที่เมนู Tool > SQL Query

| GMS    | 0 0 ≠ BMS-HOSxP XE 4.0 : 4.61.12.5 DB : sa@127.0.0.1:hosxe [MySQL:3306] (โพทยนานาลายาลาย : 28823) |          |              |           |         |         |     |          |         |              |            |           |          |         |          | - # X    |         |        |          |              |               |              |                              |        |             |           |             |
|--------|---------------------------------------------------------------------------------------------------|----------|--------------|-----------|---------|---------|-----|----------|---------|--------------|------------|-----------|----------|---------|----------|----------|---------|--------|----------|--------------|---------------|--------------|------------------------------|--------|-------------|-----------|-------------|
| V      | Applic                                                                                            | ation Of | D Regist   R | lefer Reg | jist Tr | ายนาการ | PCU | sychiatr | ic Phys | ic Regi   IP | D Registry | Nurse D   | octor De | ntal ER | EMS D    | spensary | Pharmac | y Fina | ance Lab | oratory Path | ology Radiolo | gy Operation | CheckUp Bloo                 | d Bank | Back Office | KPI GIS H | IHC Tools 🛛 |
| 0      |                                                                                                   |          |              | -         | ł       | ٠       | ۲   | ۲        | ٠       | ٠            |            |           | ٠        | ٠       | ۲        | ٠        | ۲       | *      | ۲        |              |               | 1            |                              | ۲      |             |           | _           |
| System | Data                                                                                              | a Repo   | rt Data      | งใน       | Ø       | System  | OPD | IPD      | DISP    | FINANCI      | E Lab      | Inventory | X-Ray    | Record  | กามภาพ   | งานท้อง  | PCU     | HR     | Queue    | Form         | DataCenter    | Messenger    | Cloud                        | Help   |             |           |             |
| *      |                                                                                                   | 501.00   | Export       |           | *       | *       | *   | *        | •       | *            | *          | * Se      | tting    | *       | ป่ายัด * | ผ่าหัด * |         | *      | *        | Designer *   | Data          | *<br>center  | Services *<br>Cloud Services | Help   |             |           |             |
| (      | DB Monitor                                                                                        |          |              |           |         |         |     | _        |         |              | _          |           | <i>,</i> |         |          |          |         |        |          |              |               |              |                              |        |             |           |             |
|        | Workbench Monitor<br>Image Scan Monitor                                                           |          |              | r         |         |         | (   |          |         |              | ٦          |           |          |         |          |          |         |        |          |              |               |              |                              |        |             |           |             |
|        |                                                                                                   |          |              | ,         |         |         |     | SO       | IO      | ILOPT        | ,          |           |          |         |          |          |         |        |          |              |               |              |                              |        |             |           |             |
|        | User List                                                                                         |          |              |           |         |         | 7   | ye       | гų      | yuery        |            |           |          |         |          |          |         |        |          |              |               |              |                              |        |             |           |             |
|        | DataSnap Server                                                                                   |          |              |           |         |         |     | _        | _       | _            |            |           |          |         |          |          |         |        |          |              |               |              |                              |        |             |           |             |
|        | Activity List                                                                                     |          |              |           |         |         |     |          |         |              |            |           |          |         |          |          |         |        |          |              |               |              |                              |        |             |           |             |
|        | Connection Server                                                                                 |          |              |           |         |         |     |          |         |              |            |           |          |         |          |          |         |        |          |              |               |              |                              |        |             |           |             |
|        |                                                                                                   | Data Tra | nsfer        |           |         |         |     |          |         |              |            |           |          |         |          |          |         |        |          |              |               |              |                              |        |             |           |             |
|        | DB Backup                                                                                         |          |              |           |         |         |     |          |         |              |            |           |          |         |          |          |         |        |          |              |               |              |                              |        |             |           |             |
|        |                                                                                                   |          |              |           |         |         |     |          |         |              |            |           |          |         |          |          |         |        |          |              |               |              |                              |        |             |           |             |

รูปภาพ ขั้นตอนการเพิ่มคำแนะนำ รูปที่ 1

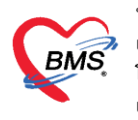

บริษัท บางกอก เมดิคอล ซอฟต์แวร์ จำกัด เลขที่ 2 ชั้น 2 ซ.สุขสวัสดิ์ 33 แขวง/เขต ราษฎร์บูรณะ กรุงเทพมหานคร โทรศัพท์ 0-2427-9991 โทรสาร 0-2873-0292 เลขที่ประจำตัวผู้เสียภาษี 0105548152334

## ใส่ชื่อตาราง oapp\_cause\_depcode กดปุ่ม RUN แล้วใส่ค่าที่ต้องการ

| SQLC                                                             | ueryForm - BMS-HOSxP XE 4.0 : 4.61.12.5 DB : sa@127.                     |  |  |  |  |  |  |  |  |  |
|------------------------------------------------------------------|--------------------------------------------------------------------------|--|--|--|--|--|--|--|--|--|
| Application OPD Regist Refer Regist Tossuones PCU Psychiatric F  | hysic Regi   IPD Registry   Nurse   Doctor   Dental   ER   EMS   Dispers |  |  |  |  |  |  |  |  |  |
| SQLQueryForm 🗵                                                   |                                                                          |  |  |  |  |  |  |  |  |  |
| SQL Query RUN                                                    |                                                                          |  |  |  |  |  |  |  |  |  |
| Run Save Execute OUpdate Excel E                                 | xport Export Data 🕒 Load from file 🗣 Append                              |  |  |  |  |  |  |  |  |  |
| SOL                                                              |                                                                          |  |  |  |  |  |  |  |  |  |
| Tables oapp_cause_depcode - Filter                               |                                                                          |  |  |  |  |  |  |  |  |  |
| SOL SOL Editor oapp cause depcode                                |                                                                          |  |  |  |  |  |  |  |  |  |
| select * from oapp_cause_depcode                                 |                                                                          |  |  |  |  |  |  |  |  |  |
|                                                                  |                                                                          |  |  |  |  |  |  |  |  |  |
|                                                                  |                                                                          |  |  |  |  |  |  |  |  |  |
| Result Ouery Designer Pivot Grid RAW Object Info Cloud Date      | Other SOL RtdXML                                                         |  |  |  |  |  |  |  |  |  |
| Drag a column header here to group by that column                |                                                                          |  |  |  |  |  |  |  |  |  |
| oapp_caus der cause_name                                         |                                                                          |  |  |  |  |  |  |  |  |  |
| 1 U74 เสนางออกการ<br>2 074 น้ำมัดหนิดติดตัวมาด้วยหาดรั้ง<br>มไก้ | ใบข้อมูล                                                                 |  |  |  |  |  |  |  |  |  |
|                                                                  |                                                                          |  |  |  |  |  |  |  |  |  |
|                                                                  |                                                                          |  |  |  |  |  |  |  |  |  |
|                                                                  |                                                                          |  |  |  |  |  |  |  |  |  |

รูปภาพ ขั้นตอนการเพิ่มคำแนะนำ รูปที่ 2